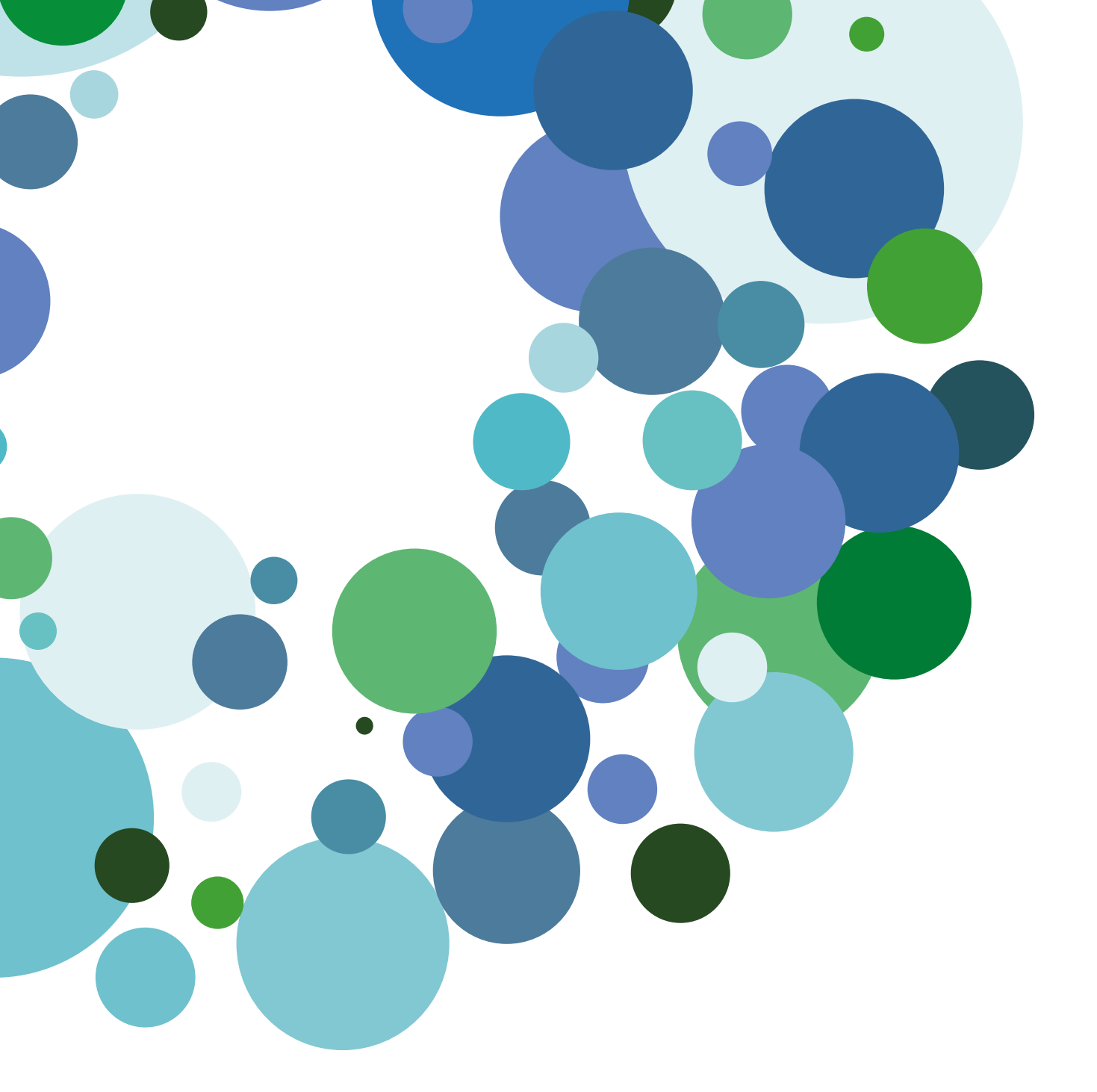

Manual de

### Primer acceso

Version 1.0 (6 de marzo 2015)

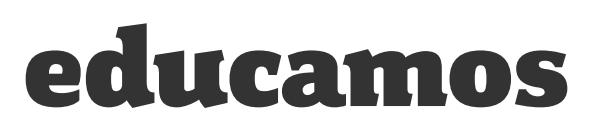

### ÍNDICE

| 1. | INTRODUCCIÓN                   | 3  |
|----|--------------------------------|----|
| 2. | ¿CÓMO ACCEDER?                 | 3  |
| 3. | LA PÁGINA PRINCIPAL            | 4  |
|    | 3.1. Menú principal            | 5  |
|    | 3.2 Menú lateral izquierdo     | 6  |
|    | 3.3. Agenda personal           | 7  |
|    | 3.3.1 Crear un evento personal | 8  |
|    | 3.3.2 Convocar una reunión     | 8  |
|    | 3.3.3 Convocar una entrevista  | 10 |
|    | 3.4 Zona de trabajo            | 11 |
| 4. | ASPECTOS BÁSICOS               | 11 |

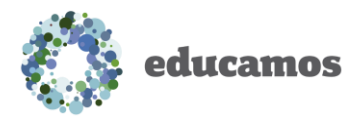

### 1. INTRODUCCIÓN

Educamos es un proyecto que se apoya en una solución tecnológica; una plataforma educativa integral que permite la gestión global del colegio: evaluación, comunicación y aprendizaje.

Sus principales características son:

- Herramienta web: el usuario solo necesita un dispositivo con conexión a internet para utilizar Educamos.
- Multiplataforma: funciona en entornos Windows, Mac y Linux.
- Sencilla e intuitiva: el tiempo de formación requerido por los usuarios es mínimo.
- Multilingüe: disponible en español, inglés y francés.
- Modular: se trata de una solución escalable. Cada institución implementa las funcio-nalidades que necesita cuando lo estime oportuno.
- Altamente adaptable: dispone de múltiples opciones de configuración que permiten que las instituciones educativas encuentren respuestas a sus necesidades específicas.

# 2. ¿CÓMO ACCEDER?

La primera vez lo acceder con un no contraseña facilitad Estos serán enviad trónico registrado.

Por protocolo de p en este primer acce gará a los usuarios bre de usuario, la c definir una pregunt seguridad, que les carse en caso de p la contraseña.

| z los usuarios deben<br>n nombre de usuario y<br>ilitados por el colegio.<br>nviados al correo elec-<br>do.                      | educamos.                                                                                                    |
|----------------------------------------------------------------------------------------------------|----------------------------------------------------------------------------------------------------|
| de protección de datos<br>acceso el sistema obli-                                                                                | COLEGIO EDUCAMOS COLOMBIA                                                                                                    |
| arios a modificar nom-<br>la clave de acceso y a<br>egunta y respuesta de<br>e les permitirá identifi-<br>de pérdida u olvido de | Primer acceso<br>Bienvenido CCJGHPNB:<br>COLEGIO EDUCAMOS COLOMBIA tiene el gusto de invitarle a participar en la plataforma de la comunidad<br>educativa.<br>Es obligatorio cambiar la contraseña de acceso por una diferente y definir una pregunta de seguridad. Si<br>olvidas tu contraseña utilizaremos esta pregunta para validar tu acceso.<br>No podrás entrar a la plataforma Educativa hasta que no confirmes estos datos y los guardes.<br>Si necesitas más información puedes dirigirte a: prueba@coreo.co |
| Personalias au usuaria                                                                                                    | CCJGHPNB                                                                                                    |
| Personalice su usuano                                                                                                    | Clave Cambio de clave                                                                                                    |
| Digite su nueva clave                                                                                                    | Pregunta de seguridad Respuesta a pregunta de seguridad                                                                                                    |
|                                                                                                    | Guardar                                                                                                    |

educamos

Para mayor seguridad Educamos exige una clave con una extensión mínima de 8 caracteres combinando números, caracteres especiales (\*+ - \$@), mayúsculas y minúsculas.

Los usuarios siempre tienen la posibilidad de modificar su usuario, clave de acceso y pregunta de seguridad en la opción *Mis datos/Mis claves*.

| OLEGIO EDUCAMOS COLO      | OMBIA                                      | Datos                 | Evaluación Gestión económica | Comunicaciones l | Excelencia 🔺 Julián Pérez                                                   | • 🗈 ? 🕯 |
|---------------------------|--------------------------------------------|-----------------------|------------------------------|------------------|-----------------------------------------------------------------------------|---------|
|                           | Contraseñas<br><sup>Contraseñas</sup>      | rma                   |                              |                  | Mi agenda<br><viernes, 17="" octubre=""> &lt;<br/>09:00 Biología</viernes,> | D (     |
| Us                        | suario                                     | Contraseña            | Repetir contraseña           |                  | 1°A                                                                         |         |
|                           | lemoproco                                  |                       |                              |                  | Horario semanal                                                             | €       |
| Julián Pérez              | - Recordatorio de contraseña -<br>Pregunta | Respuesta             |                              |                  |                                                                             |         |
| Información personal      |                                            |                       |                              |                  |                                                                             |         |
| Mis claves                |                                            | Deada asta anaián     | Guar                         | dar              |                                                                             |         |
| Mis mensajes (1) 🗸 🗸 🗸    | 009                                        | sible modificar el no | ombre                        |                  |                                                                             |         |
| Mis conversaciones        |                                            | de usuario, la clave  | e, la                        |                  |                                                                             |         |
| Mi espacio 🗸              | pre                                        | egunta v la respues   | sta de                       |                  |                                                                             |         |
| Mis asignaturas           |                                            | seguridad.            |                              |                  |                                                                             |         |
| Mis sitios de trabajo 🔹 🗸 |                                            |                       |                              |                  |                                                                             |         |

Para evitar problemas de suplantación de identidad, el sistema registra el dispositivo desde el que se accede a la plataforma para los usuarios con perfil Supervisor. De manera que cuando el usuario acceda con un nuevo dispositivo, Educamos le enviará un correo electrónico para confirmar su identidad, y proceder a la autorización del nuevo dispositivo.

Por seguridad cuando el sistema no detecta actividad durante 40 minutos obliga al usuario a introducir de nuevo su nombre de usuario y contraseña.

## 3. LA PÁGINA PRINCIPAL

La interfaz de la página principal se estructura en cuatro zonas fundamentales:

- 3.1 Menú principal
- 3.2 Menú lateral izquierdo
- 3.3 Agenda personal
- 3.4 Zona de trabajo

| ٢                         | edı            | icamos                                                                                                  | Menú princip                                                                                                    | al              | Primer a<br>www.educamo                                                           | acceso<br>os.com   |
|---------------------------|----------------|----------------------------------------------------------------------------------------------------|----------------------------------------------------------------------------------------------------|-----------------|-----------------------------------------------------------------------------------|--------------------|
| Menu<br>latera<br>izquier | ú<br>al<br>cdo | COLEGIO QA ED  Educamos  Supervisor Educamos  Mis datos  Mis datos  Mis conversaciones  Mis saignaturas | UCAMOS         Avisos         Actualmente no hay avisos disponibles.         Cumpleaños         Image: Aurono Image: Aurono Image: Au | Zona de trabajo | Kudones 🖈 Supervisor Edu<br>Mi agenda<br>Kulemet. 17 octubre 3<br>Horario semanal | Agenda<br>personal |

#### 3.1. Menú principal

Los puntos de acción de la cabecera son:

 Logotipo y nombre del colegio: al hacer clic sobre ellos siempre se regresa a la página principal o home.

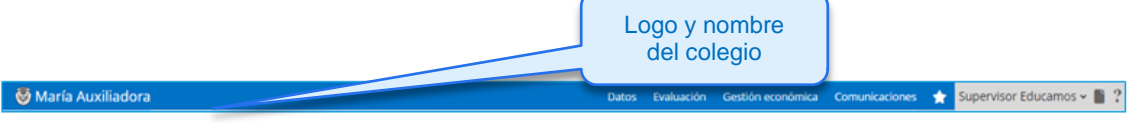

 Barra de menú: permite seleccionar el módulo y/o funcionalidad sobre la que se va a trabajar. En cada acceso se presentan dos niveles: en el nivel superior se muestran las opciones de uso más habitual, y en el nivel inferior aquellas opciones que se utilizan de manera puntual, dado que están relacionadas con la configuración.

| 🙆 COLEGIO EDUCAMOS COLOMBIA |                       | Datos Evaluación Gestión ecor  | nómica Comunicaciones    | Nivel superior ? |
|-----------------------------|-----------------------|--------------------------------|--------------------------|------------------|
| Nivel inferior              | Usuarios Histórica    | Rutas                          |                          |                  |
| 🔅 Básicos Festivos H        | orarios Niveles Aulas | Perfiles Filtros Fotografías C | ambio de curso Promoción | 1                |

 Favoritos: si se desea crear un acceso directo a una pantalla de la plataforma, basta con situarse en esa pantalla y pulsar sobre la opción Agregar esta página a favoritos. Se pueden añadir hasta 8 accesos directos.

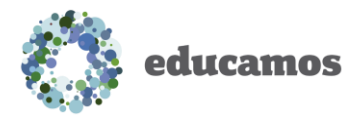

Primer acceso www.educamos.com

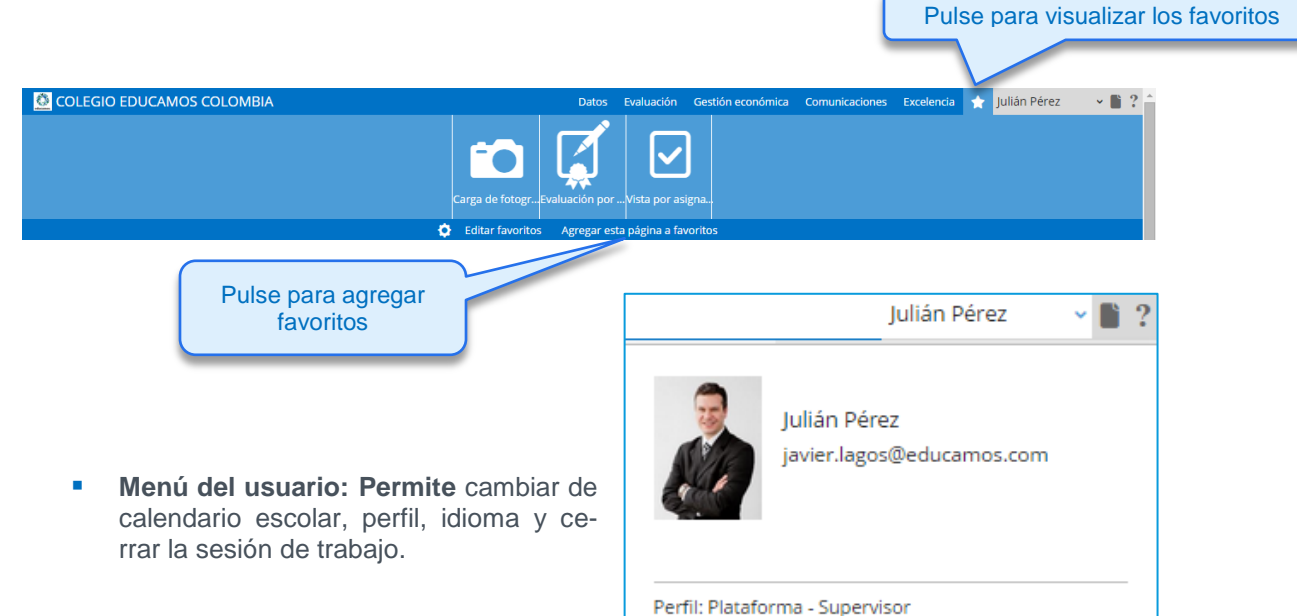

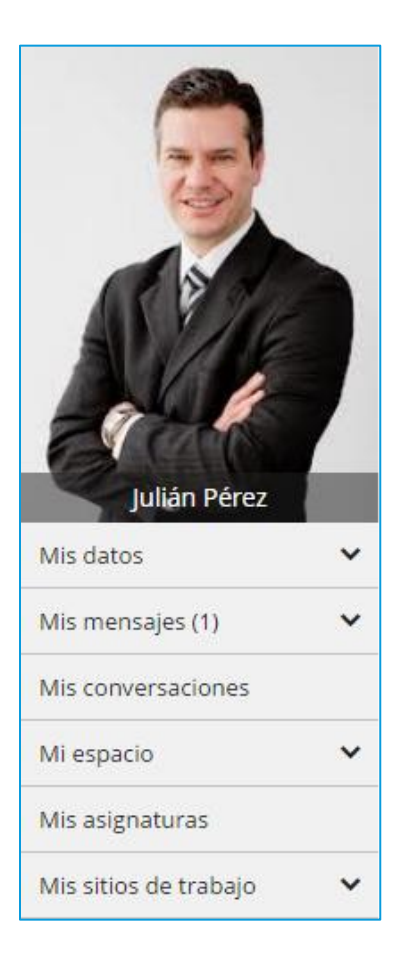

#### 3.2 Menú lateral izquierdo

Idioma: Español

🕄 Cerrar sesión

En la zona izquierda de la pantalla se muestra la foto del usuario y las opciones de comunicación e integración con la suite de Office 365. Las opciones de las que dispone son:

Calendario escolar: Año escolar 2014

• *Mis datos:* esta opción da acceso al usuario a modificar su información personal y sus contraseñas de acceso a Educamos.

• *Mis mensajes:* permite acceder a la bandeja de entrada de *Outlook web*, redactar un nuevo mensaje y definir listas de distribución personales.

• *Mis conversaciones:* con esta funcionalidad se pueden localizar usuarios para iniciar una conversación en Lync.

• *Mi espacio:* permite acceder al servicio de almacenamiento de documentos en la nube *OneDrive*.

• *Mis asignaturas:* da paso a la pantalla de gestión de las asignaturas del profesor, desde la cual se puede acceder al módulo de aprendizaje.

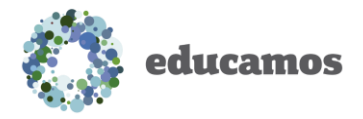

 Mis sitios de trabajo: se muestran los grupos de trabajo en los que participa el usuario. Al pulsar sobre el nombre del grupo accederá al sitio del mismo.

#### 3.3. Agenda personal

En la zona derecha de la pantalla se muestra una vista de la agenda del usuario con los eventos programados para el día.

Para cada curso con el que se tiene clase, aparecen los exámenes, tareas y recursos que el profesor haya programado para la sesión.

En la parte inferior de una sesión se dispone de accesos directos a las funcionalidades propias de la gestión de la dinámica de aula: pasar lista, evaluación de alumnos, programación de tareas...

Así mismo se pueden visualizar eventos de tipo personal, como por ejemplo una cita médica.

Al hacer clic sobre *Horario semanal*, se despliega una pantalla que muestra la programación semanal y además brinda la posibilidad de crear eventos personales, reuniones y entrevistas.

| Ho          | orario                           |                    |                     |               | 📩 Reunio       | nes 🍿 Entrevistas | No lectivo    |
|-------------|----------------------------------|--------------------|---------------------|---------------|----------------|-------------------|---------------|
| Hoy 4       | <ul> <li>Iunes, 29 de</li> </ul> | septiembre de 2014 | - domingo, 05 de oc | tubre de 2014 |                | Día               | Semana Agenda |
|             | lun 29/9                         | mar 30/9           | mié 01/10           | jue 02/10     | vie 03/10      | sáb 04/10         | dom 05/10     |
| rodo el día |                                  |                    |                     |               |                |                   |               |
|             |                                  |                    |                     |               |                |                   |               |
| 08:00 a.m.  |                                  |                    |                     |               |                |                   |               |
|             |                                  |                    |                     |               |                |                   |               |
| 09:00 a.m.  |                                  | 1ºA - Biología     |                     |               | 1ºA - Biología |                   |               |
|             |                                  | 2                  |                     |               | Z              |                   |               |
| 10:00 a.m.  | L. Reunión                       | Reunión            | Reunión             | Reunión       | Reunión        | Reunión           | Reunión       |
| 11:00 a.m.  | Reunión todos                    | Reunión todos      | Reunión todos       | Reunión todos | Reunión todos  | Reunión todos     | Reunión todos |
| 12:00 p.m.  |                                  |                    |                     |               |                |                   |               |
|             | 1°A -                            |                    |                     |               |                |                   |               |
| 01:00 p.m.  | 11A -                            |                    |                     |               |                |                   |               |
| 02:00 p.m.  |                                  |                    |                     |               |                |                   |               |

Mi agenda viernes, 17 octubre > 💋 ଓ 🛗 09:00 Biología 1ºA Accesos directos 10:00 REUNIÓN Pasar lista Proyecto de Ciencias 11:00 ENTREVISTA Informe de desempeño académico a Padres de Camilo Rodríguez 14:00 PERSONAL Recordatorio 15:00 PERSONAL Recordatorio 16:00 PERSONAL Cita odontológica Horario semanal Pulse para visualizar la semana

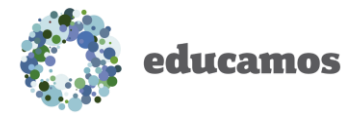

#### 3.3.1 Crear un evento personal

Se puede crear un evento personal haciendo clic en una zona libre de la rejilla de organización. Se despliega una ventana, se diligencian los datos solicitados y se guarda.

| Nuevo evento                                                               | ×  |
|----------------------------------------------------------------------------|----|
| Asunto Descripción                                                         |    |
| Día Hora inicio Hora fin<br>01/10/2014 08:00 O 08:30 O<br>Evento periódico |    |
| Avanzada Guardar Cancela                                                   | ar |

Al hacer clic sobre el evento se pueden modificar cualquiera de sus campos. Para eliminar un evento personal hay que hacer clic sobre él y pulsar en el botón *Eliminar*.

Para definir eventos que se repitan periódicamente hay que marcar la opción *Evento periódico* y definir la frecuencia.

#### 3.3.2 Convocar una reunión

Los usuarios (excepto las familias) pueden convocar reuniones con otros usuarios. Basta con crear un evento personal y, en *Avanzada* seleccionar *Reunión*.

Para convocar a los asistentes se ingresa a la pestaña *Seleccionar asistentes reunión*, se escoge el tipo de usuario

|                             | 2000              |          |  |
|-----------------------------|-------------------|----------|--|
| ta Seleccionar a            | sistentes reunión |          |  |
| Tipo de evento              |                   |          |  |
| Reunión                     | Ŧ                 |          |  |
| Asunto                      |                   |          |  |
|                             |                   |          |  |
| Descripción asiste          | ntes              |          |  |
|                             |                   |          |  |
|                             |                   |          |  |
|                             |                   |          |  |
| Lugar                       |                   |          |  |
| Lugar                       |                   |          |  |
| Lugar<br>Descripción        |                   |          |  |
| Lugar<br>Descripción        |                   |          |  |
| Lugar<br>Descripción        |                   |          |  |
| Lugar<br>Descripción<br>Día | Hora inicio       | Hora fin |  |

y el nivel educativo. Se digita el nombre y/o apellido y se pulsa el botón *Buscar*. Al desplegarse la lista se seleccionan los asistentes y se trasladan haciendo clic en las flechas, luego se pulsa Guardar.

| Agenda   Evento avanzado     Seleccione el tipo de usuario y nivel educativo     Buscar asistentes   Tipo de usuario   Nivel educativo   Nombre y apellidos   Familiares     Cuarto A | Buscar                  |
|----------------------------------------------------------------------------------------------------|-------------------------|
| Encontrados: 33 Seleccion                                                                                                    | ados: 0 Visualizados: 0 |
| Nombre     Orado     Nombre                                                                                                    | Grado                   |
| MENDOZA MOJICA, GERARDO AL Familiar                                                                                                    | *                       |
| MUÑOZ BAUTISTA, JOAQUIN HE Familiar                                                                                                    |                         |
| NIETO VALDERRAMA, DIEGO ALE Familiar                                                                                                    |                         |
| Seleccione OLAYA BENAVIDEZ, LICSER DELFL. Familiar                                                                                                    |                         |
| los asistentes PABÓN SANABRIA, JUAN MANUEL Familiar Al pulsar se trasl                                                                                                    | adan los                |
| PELAEZ HERRERA, JOHANA ANDR Familiar                                                                                                    | bionados                |
| RODRÍGUEZ SANCHEZ, ADRIANA Familiar                                                                                                    |                         |
| SANCHEZ FORERO, ANA VICTORIA Familiar                                                                                                    |                         |
| SANTOS GAMBOA, JONY SANTOS Familiar                                                                                                    |                         |
| SINISTERRA, MARÍA PATRICIA Familiar                                                                                                    |                         |
| TORRES OSORIO, LUZ MARY Familiar                                                                                                    |                         |
| VALDEZ VERA, ELEAZAR Familiar                                                                                                    |                         |
| VARGAS MÉNDEZ, FERNEY ORLA Familiar                                                                                                    |                         |
|                                                                                                    | -                       |
|                                                                                                    |                         |
|                                                                                                    |                         |
|                                                                                                    | Guardar Cerrar          |

Los asistentes convocados podrán rechazar la reunión, con solo pulsar en el evento que se genera en su agenda.

Para visualizar las reuniones a las que se encuentra convocado, cada usuario dispone de una pantalla de lista de reuniones. El botón de acceso dispone de un contador que informa al usuario de las reuniones nuevas a las que ha sido convocado.

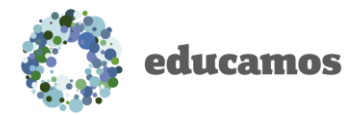

|                                                                                                    | DS COLOMBIA                                                                      | Datos Eva      | aluación Gestión económica | Comunicaciones | Excelencia 🔺 Julián Pérez                                                                                                    | • 🗈 ? 🕯          |
|----------------------------------------------------------------------------------------------------|----------------------------------------------------------------------------------|----------------|----------------------------|----------------|----------------------------------------------------------------------------------------------------|------------------|
|                                                                                                    | Aviso solo empleado<br>Aviso solo empleados +                                    | Aviso prueba 6 |                            |                | Mi agenda<br><ur> <li><ur> <li><ur> <lu><ur> <li><ur> <li><ur> <lu><ur> <li><ur> <lu><ur> <lu><ur> <lu><ur> <lu><ur> <lu><ur> <lu><ur> <lu><ur> <lu><ur> <lu><ur> <lu><ur> <lu><ur> <lu><ur> <lu><ur> <lu><ur> <lu><ur> <lu><ur> <lu><ur> <lu><ur> <lu><ur> <lu><ur> <lu><ur> <lu><ur> <lu><ur> <lu><ur> <lu><ur> <lu><ur> <lu>&lt;</lu></ur></lu></ur></lu></ur></lu></ur></lu></ur></lu></ur></lu></ur></lu></ur></lu></ur></lu></ur></lu></ur></lu></ur></lu></ur></lu></ur></lu></ur></lu></ur></lu></ur></lu></ur></lu></ur></lu></ur></lu></ur></lu></ur></lu></ur></lu></ur></lu></ur></lu></ur></lu></ur></li></ur></lu></ur></li></ur></li></ur></lu></ur></li></ur></li></ur> | ◍ぐ▦              |
| Julián Pérez         Mis datos          Mis mensajes          Mis conversaciones          Mis asignaturas          Mis sitios de trabajo | Cumpleaños<br>Hoy no hay cumpleaños.<br>Circulares<br>Entrevistas<br>Entrevistas | Contador       | de reuniones               |                | 1*A<br>13:25 Biologia<br>1*A<br>Worario semanal                                                                                                    | <b>∏ </b> ■<br>⊕ |

#### 3.3.3 Convocar una entrevista

Los profesores pueden convocar a las familias a entrevistas para dialogar acerca de diversos aspectos relacionados con el alumno. Para convocar una entrevista se sigue el mismo procedimiento empleado para convocar una reunión, solo que al pulsar *Avanzada* se selecciona la opción *Entrevista*.

Para visualizar las entrevistas a las que se encuentra convocado, cada usuario dispone de una pantalla de lista de entrevistas. El botón de acceso dispone de un contador que informa al usuario de las entrevistas nuevas a las que ha sido convocado.

| 🚭 María Auxiliadora                                                                                            | Datos Evaluación Gestión económica Comunicaciones                                                                                  | 🗙 Supervisor Educamos 🗸 🖺 ? 🌰           |
|----------------------------------------------------------------------------------------------------|----------------------------------------------------------------------------------------------------|-----------------------------------------|
| educamos.                                                                                                    | Avisos<br>Actualmente no hay avisos disponibles.                                                                                   | Mi agenda<br>(Iunes, 20 octubre > @ C @ |
| Supervisor Educarnos<br>Mis datos •<br>Mis mensajes •<br>Mis conversaciones<br>Mi espacio •<br>Mis asignaturas | Cumpleaños<br>Aurro Auroo<br>Creculares<br>Creculares<br>Creculares<br>Contador de entrevistas<br>Auroo<br>Contador de entrevistas | Horario semanal                         |

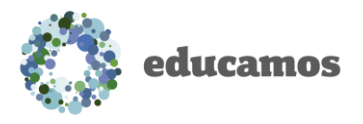

#### 3.4 Zona de trabajo

La zona central de la pantalla es la principal área de trabajo. Allí se encuentran avisos institucionales, cumpleaños de los miembros de la comunidad y accesos directos a circulares, entrevistas y reuniones programadas, entre otros.

| 🎯 María Auxiliadora    |                                            | Datos | Evaluación | Gestión económica | Comunicaciones | 🛨 Supervisor Educamos 🗸 🖺 ? 🌰             |
|------------------------|--------------------------------------------|-------|------------|-------------------|----------------|-------------------------------------------|
| educamos.              | Avisos                                     |       |            |                   |                | Mi agenda<br>≪viernes, 17 octubre 2 ∞ ¢ m |
|                        | Accusinence no nay avisos disponides.      |       |            |                   |                | Horario semanal \varTheta                 |
| -                      | Cumpleaños                                 |       |            |                   |                |                                           |
| Supervisor Educamos    | 🚣 🚨 📥                                      |       |            |                   |                |                                           |
| Mis datos 🗸            | Alumno Alumno Empleado Alumno              |       |            |                   |                |                                           |
| Mis mensajes (0) 🗸 🗸 🗸 |                                            |       |            |                   |                |                                           |
| Mis conversaciones     | Circulares Entravistas Paunionas Encuestas |       |            |                   |                |                                           |
| Mi espacio 🗸 🗸         |                                            |       |            |                   |                |                                           |
| Mis asignaturas        |                                            |       |            |                   |                |                                           |
|                        |                                            |       |            |                   |                |                                           |
|                        |                                            |       |            |                   |                |                                           |
|                        |                                            |       |            |                   |                |                                           |
|                        |                                            |       |            |                   |                |                                           |

### 4. ASPECTOS BÁSICOS

Es importante tener en cuenta las siguientes consideraciones:

- Respetar el uso de mayúsculas y minúsculas. Escribir en mayúscula sostenida en medios digitales es equivalente a levantar la voz.
- Definir abreviados característicos y breves. Los abreviados que se definan se utilizarán en listados, boletines, desplegables y referencias en otras pantallas. Es importante que sean breves para facilitar su lectura, e igualmente sean aclaratorios y significativos para el resto de usuarios.
- Los íconos para añadir y eliminar objetos son: y •
- Edición de objetos: para editar los objetos tan solo hay que hacer clic sobre su nombre.
- Estructura por niveles: algunas pantallas se estructuran por niveles educativos. En la botonera superior se debe seleccionar el nivel sobre el

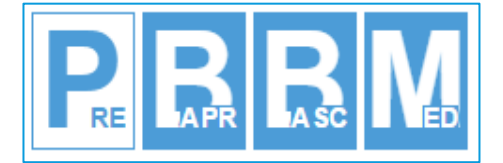

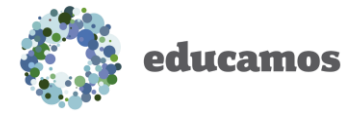

que se quiere trabajar: preescolar, básica primaria, básica secundaria o media.

 Tablas de registros: algunas tablas permiten ordenar los registros de manera ascendente o descendente al pulsar sobre las cabeceras. Además se dispone de un control de paginación en la parte inferior de la tabla que permite seleccionar el número de registros a visualizar.

| as | Grupos de aulas        |           |                     |                        |          |
|----|------------------------|-----------|---------------------|------------------------|----------|
|    | Nombre del aula        | Ŷ         | Abreviado           | ✓ Recurso compartido ✓ | •        |
|    | Aula de artes          |           | ATA                 |                        |          |
|    | Aula de música         |           | AU5                 |                        | Crear    |
|    | Aula informática       |           | ATINF               | ✓                      |          |
|    | Lab. química           |           | LQ                  | ✓                      | Fliminar |
|    | Laboratorio de idiomas |           | U                   | ✓                      |          |
|    | Séptimo A              |           | 7A                  |                        |          |
|    |                        | Número to | tal de registros: 6 | № registros/Pág. 10 ▼  |          |